## MSOutlook 2007 Set Rule

ຕົວຢ່າງວິທີຕັ້ງ ກິດໃຫ້ລືບ SPAM ໂດຍອັດຕະໂນມັດ.

--> Tools --> Rules and Alerts

| 🕑 Inbox - Microsoft Outloc                                                                                                    | ok         |                                                                                           |      |                                       |
|----------------------------------------------------------------------------------------------------|------------|-------------------------------------------------------------------------------------------|------|---------------------------------------|
| <u>Eile E</u> dit <u>V</u> iew <u>G</u> o                                                                                                    | Too        | ls <u>A</u> ctions O <u>u</u> tlook Connecto                                              | ur 👘 | Business Contact Manager <u>H</u> elp |
| : 🔂 <u>N</u> ew 👻 🍓 🖓 🗙                                                                                                    |            | S <u>e</u> nd/Receive                                                                     | •    | 📰 🡻   📑 Send/Re <u>c</u> eive 👻 🖄 🛙   |
| Business Contact Mana                                                                                                    |            | Instant Search                                                                            | •    | nk 🔂 Lin <u>k</u> to Record 🗧         |
| Mail<br>Favorite Folders                                                                                                    | 111<br>121 | Address <u>B</u> ook Ctrl+Shift+B<br>Organi <u>z</u> e                                    |      |                                       |
| Inbox                                                                                                    | (A)        | Rules and Alerts                                                                          |      |                                       |
| 🧔 <i>Unread Maii</i><br>🔄 Sent Items                                                                                                    | 0          | Mailbo <u>x</u> Cleanup<br>Empty "Deleted Items" Folder                                   |      | to show in this view.                 |
| Mail Folders                                                                                                    |            |                                                                                           | 1    | -                                     |
| 🧟 All Mail Rems                                                                                                    |            | Louis                                                                                     |      |                                       |
| <ul> <li>Personal Folders</li> <li>Deleted Items</li> <li>Drafts</li> <li>Inbox</li> <li>Junk E-mail</li> <li>MyMail</li> <li>Outhox</li> </ul> |            | <u>A</u> ccount Settings<br>Tru <u>s</u> t Center<br><u>C</u> ustomize<br><u>O</u> ptions |      |                                       |
| RSS Feeds<br>Sent Items<br>Go Search Folders<br>Archive Folders<br>Business Contact Ma                                                          | inage      | r                                                                                         |      |                                       |

ຈາກນັ້ນຈະເຫັນຟອມນີ້ອອກມາ ເຮົາສາມາດລືບ Rule ທີ່ມີຢູ່ແລ້ວອອກແລ້ວສ້າງໃໝ່ ເມື່ອກິດທີ່ New Rule

| 🔌 New Rule Change Rule 👻 🗈 Copy 🗙 Delete                                                            | e 🛛 🔹 🖶 Rup Rules Now Options |          |   |
|----------------------------------------------------------------------------------------------------|-------------------------------|----------|---|
| Rule (applied in the order shown)                                                                   |                               |          |   |
| Clear categories on mail (recommended)                                                              | 10                            | <u>X</u> |   |
| de descuistion (slip), en undevliged unbug to adity.                                                |                               |          | + |
| Apply this rule after the message arrives<br>assigned to any category<br>clear message's categories |                               |          |   |
| Enable rules on all RSS Feeds                                                                       |                               |          |   |

## ເລືອກທີ່ Delete a conversation ຈາກນັ້ນຖັດມາ ຄລິກທີ່ specific words

| mail Rules Manage /     | Alerts                                                                                                    |   |
|-------------------------|----------------------------------------------------------------------------------------------------|---|
| <u>≥ N</u> ew Rule… ⊂ha | Rules Wizard                                                                                                    |   |
| Rule (applied in th     | Start from a template or from a blank rule<br>Step 1: Select a template                                                                                                    |   |
|                         | Stay Organized                                                                                                    |   |
|                         | Move messages from someone to a folder Move messages with specific words in the subject to a folder Move messages sent to a distribution list to a folder                                                                                      |   |
|                         | X Delete a conversation                                                                                                    |   |
| ule description (click  | Flag messages from someone for follow-up<br>Move RSS items from a specific RSS Feed to a folder<br>Stay Up to Date                                                                                                    |   |
|                         | <ul> <li>Display mail from someone in the New Item Alert Window</li> <li>Play a sound when I get messages from someone</li> <li>Send an alert to my mobile device when I get messages from someone</li> <li>Start from a blank rule</li> </ul> |   |
|                         | Check messages when they arrive                                                                                                    |   |
| Enable rules on all     |                                                                                                    | - |
|                         | Step 2: Edit the rule description (click an underlined value)                                                                                                    |   |
|                         | Apply this rule after the message arrives<br>with <u>specific words</u> in the subject<br>delete it                                                                                                    |   |
|                         | Example: Delete mail with Great Deal in the subject                                                                                                    | 2 |
|                         | Cancel < Back Next > Finish                                                                                                    |   |

ເພື່ອກຳນົດວ່າຖ້າມີຄຳເວົ້າແນວໃດແລ້ວຈະໃຫ້ມັນລືບ

ໃນວົງຂໍໃຫ້ເລືອກ ຄຳທີ່ຕ້ອງການຈະລືບ ແລ້ວກິດປຸ່ມ Add ໃນນີ້ເຮົາເລືອກ [spam] ແລະ [SPAM] ແລ້ວກິດ OK

| Rules and Alerts                              |                                                                                                    | 8 2                                                                                |              |
|-----------------------------------------------|----------------------------------------------------------------------------------------------------|------------------------------------------------------------------------------------|--------------|
| E-mail Rules Manage #                         | Alerts                                                                                                    |                                                                                    |              |
| New Rule                                      | Rules Wizard                                                                                                    | 8                                                                                  |              |
| Rule (applied in th                           | Start from a template or from a blank rul<br>Step 1: Select a template                                                                                                 | le                                                                                 |              |
|                                               | Stay Organized                                                                                                    |                                                                                    |              |
|                                               | 👌 Move messages from someone 🗎                                                                                                    | to a folder                                                                        |              |
|                                               | Move messages with specific wo                                                                                                    | ords in the subject to a folder                                                    |              |
|                                               | Move messages sent to a distrib                                                                                                    | oution list to a folder                                                            |              |
|                                               | Delete a conversation                                                                                                    | 10 <b>2</b> (11 (10 (10 (1)))                                                      |              |
| <u>,                                     </u> | Flag messages from someone for<br>Move DSS items from a specific                                                                                                    | or rollow-up<br>RSS Feed to a folder                                               |              |
| Rule description (click                       | Stay Up to Date                                                                                                    |                                                                                    |              |
|                                               | <ul> <li>Display mail from someone in the<br/>U Play a sound when I get message<br/>Send an alert to my mobile deviant<br/>Start from a blank rule         </li> </ul> | e New Item Alert Window<br>ges from someone<br>ce when I get messages from someone |              |
|                                               | 🖂 Check messages when they ar                                                                                                    | Search Text                                                                        | -?- <b>-</b> |
|                                               | 🖃 Check messages after sending                                                                                                    | Specify words or phrases to search for in the s                                    | ubject:      |
| Enable rules on all                           |                                                                                                    | [SPAM]                                                                             | Add          |
|                                               | Step 2: Edit the rule description (click ar                                                                                                    | Search list:                                                                       |              |
|                                               | Apply this rule after the message arriv<br>with <u>specific words</u> in the subject<br>delete it                                                                      | "[spam]"                                                                           | Remove       |
|                                               | Example: Delete mail with Great                                                                                                    |                                                                                    |              |
|                                               |                                                                                                    |                                                                                    | OK Cancel    |
|                                               | Cancel                                                                                                    | < Back Next > Finish                                                               |              |

## ຈາກນັ້ນກິດ Next ໄປຈົນມາຮອດຟອມນີ້ ເຮົາສາມາດໃສ່ຊື່ໃຫ້ກິດທີ່ສ້າງ ແລະ ໃຫ້ Run ດຽວນີ້ເລີຍໂດຍເລືອກໝາຍຖືກທີ່ Run ຈາກນັ້ນກິດ Finish

| Rules Wizard                                                                         | <b>X</b> |
|--------------------------------------------------------------------------------------|----------|
| Finish rule setup.                                                                   |          |
|                                                                                      |          |
| Step 1: Specify a name for this rule                                                 |          |
| [spam]                                                                               |          |
| Step 2: Setup rule options                                                           |          |
| Run this rule now on messages already in "Inbox"                                     |          |
| V Turn on this rule                                                                  |          |
| Create this rule on all accounts                                                     |          |
|                                                                                      |          |
| Step 3: Review rule description (click an underlined value to edit)                  |          |
| Apply this rule after the message arrives<br>with [spam] in the subject<br>delete it |          |
|                                                                                      |          |
|                                                                                      |          |
|                                                                                      |          |
| 2                                                                                    |          |
|                                                                                      |          |
| Cancel < Back Next > Finis                                                           | h        |

## ສຸດທ<sup>້</sup>າຍເຮົາກໍ່ໄດ<sup>້</sup> Rule ລືບ SPAM ໂດຍອັດຕະໂນມັດດັ່ງລຸ່ມນີ້

| è New Rule Change Rule 🗸 🗈 Copy 🗙 De                                                              | elete 📔 🔹 🐥 Run Rules Now Options |   |
|---------------------------------------------------------------------------------------------------|-----------------------------------|---|
| Rule (applied in the order shown)                                                                 | Actions                           |   |
| ule description (click an underlined value to edit):<br>Apply this rule after the message arrives |                                   | - |
| delete it                                                                                         |                                   |   |
|                                                                                                   |                                   |   |
| Enable rules on all RSS Feeds                                                                     |                                   |   |

<u>ໝາຍເຫດ:</u>

ໃຫ້ລອງສ້າງ Rule ໃໝ່ ທີ່ແມ່ນອີເມວຂອງໃຜຜູ້ໜື່ງ ແລ້ວ ໃຫ້ມັນໄປເກັບຢູ່ Folder ທີ່ຕົນໄດ້ສ້າງເອົາໄວ້.